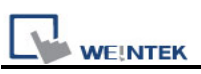

## **Translate MT500 Project to MT8000**

1. Run EasyBuilder8000, select "Tool / Translate MT500 Project"

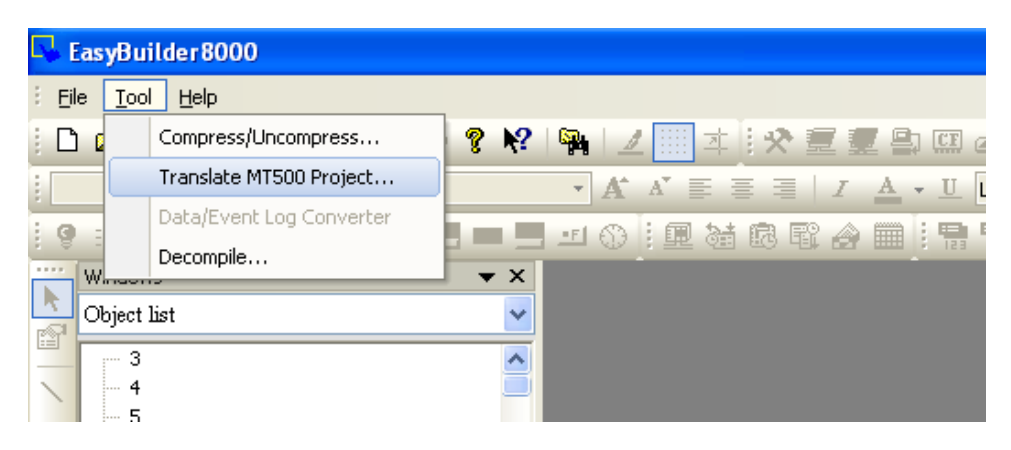

2. Browse the "MT500 EOB file", select the \*.eob file and click "Translate".

| Translate MT500 Proje                                                                                                    | ect to MT8000 Project 🛛 🔀         |  |  |  |  |  |  |  |
|----------------------------------------------------------------------------------------------------|-----------------------------------|--|--|--|--|--|--|--|
| MT500 EOB file :                                                                                                    | Noname.eob Browse                 |  |  |  |  |  |  |  |
| MT8000 project :                                                                                                    | Noname.mtp Browse                 |  |  |  |  |  |  |  |
| -Default font                                                                                                    |                                   |  |  |  |  |  |  |  |
| ASCII :                                                                                                    | Times New Roman   Font Size Table |  |  |  |  |  |  |  |
| Non-ASCII :                                                                                                    | Times New Roman                   |  |  |  |  |  |  |  |
| Delete "Direct Window" objects which are triggered with LB9060~9069, 9080, 9081. (MT8000 series uses a new mechanism to manage keyboards.) |                                   |  |  |  |  |  |  |  |
|                                                                                                    |                                   |  |  |  |  |  |  |  |
|                                                                                                    |                                   |  |  |  |  |  |  |  |
|                                                                                                    |                                   |  |  |  |  |  |  |  |
|                                                                                                    | Stop Iransiate Exit               |  |  |  |  |  |  |  |

3. When the "succeeded" message is displayed in the dialog, click "Exit".

| J | ranslate MT500 Proje                                                                                                    | ect to MT8000 Project                                                                                                    | × |  |  |  |  |  |
|---|----------------------------------------------------------------------------------------------------|----------------------------------------------------------------------------------------------------|---|--|--|--|--|--|
|   | MT500 EOB file :<br>MT8000 project :                                                                                                    | C:\Documents and Settings\RockengXP\Desktop\08040853.eob Browse<br>C:\Documents and Settings\RockengXP\Desktop\08040853.mtp Browse |   |  |  |  |  |  |
|   | - Default font                                                                                                    |                                                                                                    |   |  |  |  |  |  |
|   | ASCII :                                                                                                    | Times New Roman    Font Size Table      Times New Roman                                                                            |   |  |  |  |  |  |
|   | ✓ Delete "Direct Window" objects which are triggered with LB9060~9069, 9080, 9081.<br>(MT8000 series uses a new mechanism to manage keyboards.)       |                                                                                                    |   |  |  |  |  |  |
|   | Window 4 finished<br>Window 10 finished<br>Window 11 finished<br>Window 12 finished<br>Window 13 finished<br>Window 14 finished<br>Window 15 finished |                                                                                                    |   |  |  |  |  |  |
| < | succeeded                                                                                                    | Stop Translate Exit                                                                                                    | 5 |  |  |  |  |  |

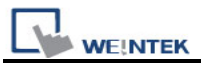

4. In open file dialog, select the \*.mtp file and click "Open".

| <b>L</b> .  | EasyBuild       | er8000       |                   |             |                    |             |                         |   |        |    |
|-------------|-----------------|--------------|-------------------|-------------|--------------------|-------------|-------------------------|---|--------|----|
| i E         | le <u>Too</u> l | Help         |                   |             |                    |             |                         |   |        |    |
| 1           |                 | 1 % 🖻 🖻 🗅    | C 6 ?             | K? 🙀 🔟      | 2 III + I + X      | 意复          | <b>e</b> ) (II <b>6</b> | 1 |        | 2  |
|             |                 | Open         |                   |             |                    |             |                         |   | ? 🛛    | •  |
| : 9         | HFOI            | Look in:     | 🕼 Desktop         |             |                    | V G         | a 🖻 🖻 🖪                 |   |        | 24 |
|             | Windows         |              |                   | 2017        |                    |             |                         | 7 |        |    |
| R           | Object lis      |              | My Documen        | lts<br>r    |                    |             |                         |   |        |    |
| 1.00        | 3               | Mu Becent    | My Network        | ,<br>Places |                    |             |                         |   |        |    |
| 1           | - 4             | Documents    | 08040853          |             |                    |             |                         |   |        |    |
| 6           | -5              |              | MTP1              |             |                    |             |                         |   |        |    |
| $^{\times}$ | 7               | <u> </u>     |                   |             |                    |             |                         |   |        |    |
| C           | 8               | Desktop      |                   |             |                    |             |                         |   |        |    |
| 0           | 9               | -            |                   |             |                    |             |                         |   |        |    |
| G           | - 11            | 1            |                   |             |                    |             |                         |   |        |    |
|             | - 12            | My Documents |                   |             |                    |             |                         |   |        |    |
| 2/3         | - 13            |              |                   |             |                    |             |                         |   |        |    |
| 212         | - 15            |              |                   |             |                    |             |                         |   |        |    |
| AS          | - 16            | My Computer  |                   |             |                    |             |                         |   |        |    |
| (ISC)       | - 1/            | my compator  |                   |             |                    |             |                         |   |        |    |
| 1           | - 19            |              | File name:        | 08040853    |                    |             | ~                       | 1 | Open   |    |
|             | - 20            | 3            | nie <u>n</u> ame. | 00040833    |                    | 2111-112-18 |                         | - | Open   | 1  |
| 닊           | - 21            | My Network   | Files of type:    | EasyBuilde  | r8000 Project File | (*.mtp)     | ~                       | L | Cancel |    |
| +           | - 23            |              |                   |             |                    |             |                         |   |        |    |

5. The selected project file is a MT8000 project which the user is able to edit.

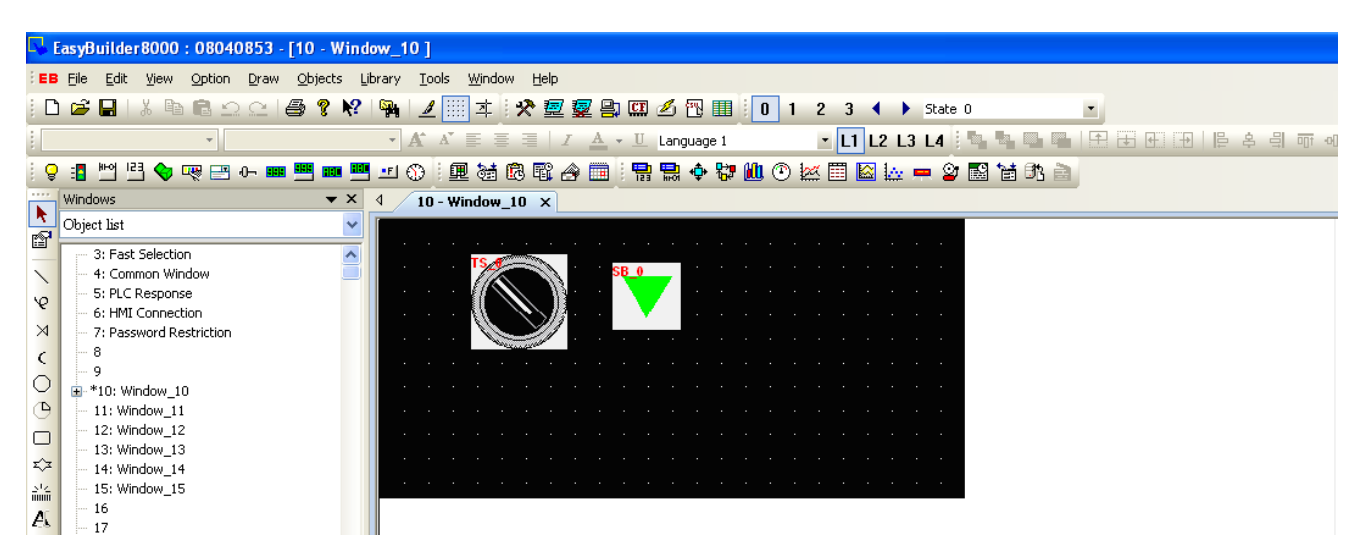

Notice: Before translation, please check that if EB8000 support the corresponding PLC type. (check out "Edit / System Parameters / Device / New / PLC type")